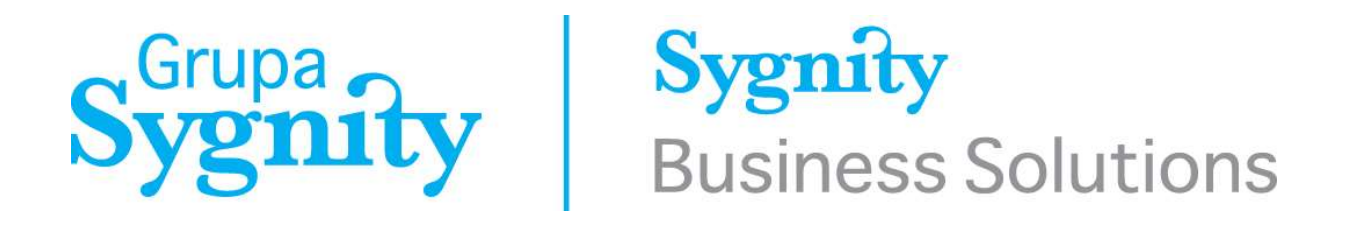

PHICS - Polish Harbours Information & Control System Dokumentacja użytkownika System weryfikacji autentyczności polskich dokumentów marynarzy

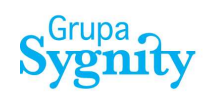

#### DOKUMENTACJA ZMIAN:

| Lp. | Wersja | Data       | Autor | Opis zmiany               | Uwagi |
|-----|--------|------------|-------|---------------------------|-------|
| 1.  | 1.0    | 2003-12-10 | JH    | Utworzenie wersji 1.0     |       |
|     |        |            |       |                           |       |
| 2.  | 1.1    | 2014-03-31 | JH    | Aktualizacja dokumentacji |       |
| 3.  | 1.2    | 2014-04-02 | JH    | Aktualizacja dokumentacji |       |
| 4.  | 1.3    | 2014-04-03 | JH    | Aktualizacja dokumentacji |       |
| 5.  | 1.4    | 2014-07-02 | A.R.  | Wymiana ikon ze stopki    |       |
| 6.  | 1.5    | 2016-12-23 | A.R.  | Aktualizacja dokumentacji |       |

#### © Sygnity Business Solutions SA 2016

#### Wszystkie prawa zastrzeżone

Znaki firmowe oraz towarowe użyte w opracowaniu są prawną własnością ich właścicieli. Data ostatniej aktualizacji: 23.12.2016 Wersja opracowania: 1.5

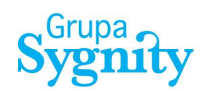

### Uwaga:

Dla prawidłowej pracy komponentów systemu PHICS wymaganym jest aby na stacji roboczej były zainstalowane następujące programy:

- Przeglądarka internetowa:
  - Internet Explorer od wersji 8 wzwyż
  - Opera od wersji 12 wzwyż
  - Chrome od wersji 23 wzwyż
  - Firefox od wersji 16 wzwyż
  - Safari od wersji 5 wzwyż

W celu zweryfikowania poprawności konfiguracji stacji roboczej skontaktuj się z loklanym administratorem.

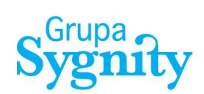

# SPIS TREŚCI

| 1. Wstęp                                                    | 5  |
|-------------------------------------------------------------|----|
| 2. Krótka charakterystyka systemu PHICS                     | 5  |
| 2.1. Stopka                                                 | 6  |
| 3. Rejestracja nowego użytkownika                           | 7  |
| 4. Logowanie do systemu                                     | 11 |
| 4.1. Zakończenie pracy z systemem                           | 11 |
| 4.2. Zmiana hasła użytkownika                               | 11 |
| 5. Weryfikacja autentyczności polskich dokumentów marynarzy | 13 |
| 5.1. Potwierdzenie autentyczności                           | 14 |
| 5.2. Brak potwierdzenie autentyczności                      | 19 |
| Spis rysunków                                               | 20 |

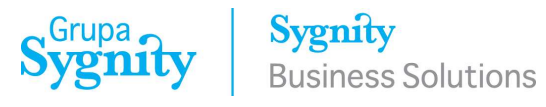

### 1. Wstęp

Niniejszy dokument przedstawia funkcjonalność aplikacji dedykowanej dla podmiotów lub instytucji chcących przeprowadzić weryfikację autentyczności polskich dokumentów marynarzy.

### 2. Krótka charakterystyka systemu PHICS

PHICS (Polish Harbours Information & Control System) jest ogólnopolskim systemem elektronicznej wymiany dokumentów związanych z realizacją funkcji nadzorczych i kontrolnych nad transportem morskim, wykonywanych przez Administrację Morską. Rozwiązanie opiera się na pracy systemu centralnego zlokalizowanego w centrum przetwarzania danych oraz zdalnym dostępie użytkowników z dowolnego miejsca w kraju i na świecie przy wykorzystaniu publicznej sieci Internet. Komunikacja użytkowników z systemem odbywa się przy wykorzystaniu przeglądarki internetowej.

Moduł weryfikacji autentyczności polskich dokumentów marynarzy systemu PHICS dostępny jest pod adresem internetowym:

# https://centrum.phics.gov.pl/umverifi/

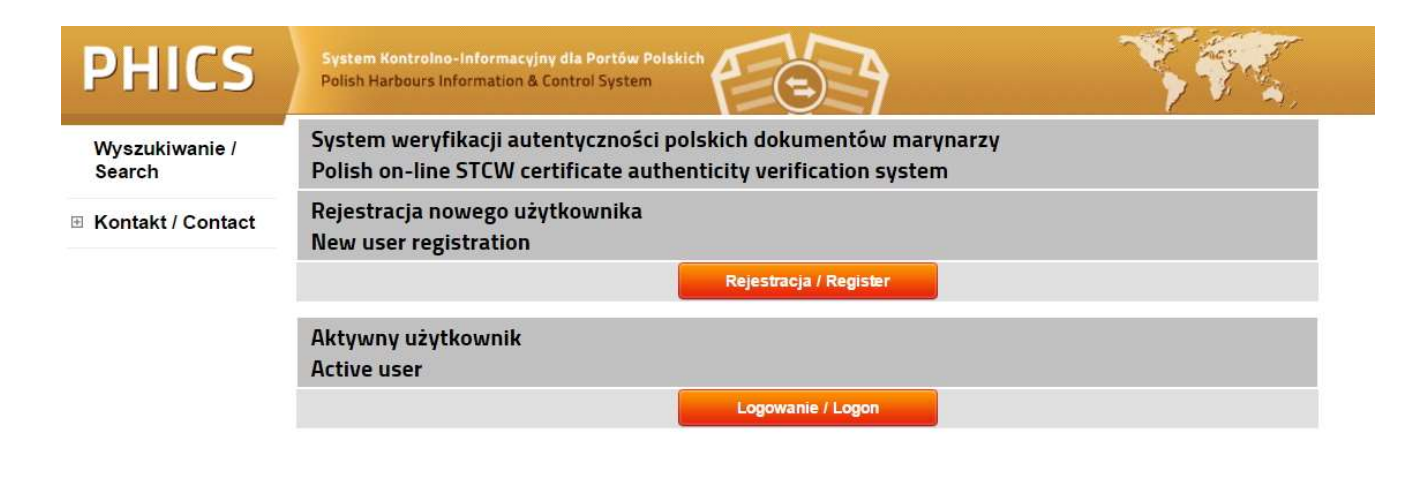

© Sygnity Business Solutions, Grupa Sygnity

Rys. 1 Wygląd aplikacji weryfikacji autentyczności polskich dokumentów marynarzy

合

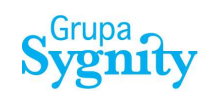

Interfejs użytkownika systemu PHICS został zoptymalizowany do rozdzielczości 800x600 px. Na poniższym schemacie przedstawiony został blokowy podział interfejsu użytkownika systemu. Schemat określa ramy projektowe, w jakich się porusza użytkownik oraz określa do którego miejsca i w jaki sposób będą przypisane poszczególne typy informacji i funkcje.

| Logo serwisu | Nagłówek     |
|--------------|--------------|
| Panel lewy   | Panel główny |
|              | Stopka       |

Rys. 2 Schemat blokowy interfejsu graficznego systemu PHICS

### 2.1. Stopka

Stopka systemu poza wskazaniem przynależnych Spółce Sygnity Business Solutions praw autorskich do stworzonego systemu pozwala także na wykonywanie trzech funkcji:

- 🛛 🔎 Powrót do poprzedniej strony;
- Odświeżenie danych zawartych w Tabeli lub formularzu;
- 🗇 Wydruk z "tabelki" pozwalający na wydrukowanie w dowolnym momencie zawartości strony systemu.

© Sygnity Business Solutions, Grupa Sygnity

● C →

Rys. 3 Stopka systemu PHICS

### 3. Rejestracja nowego użytkownika

W celu korzystania z systemu koniecznym jest przeprowadzenie procedury rejestracji oraz weryfikacji nowego użytkownika. W tym celu należy wybrać opcję Rejestracja.

System weryfikacji autentyczności polskich dokumentów marynarzy Polish on-line STCW certificate authenticity verification system

Rejestracja nowego użytkownika New user registration

Rejestracja / Register

Rys. 4 Funkcja rejestracji nowego użytkownika

Na etapie rejestracji wymaganym jest wprowadzenie następujących danych:

- Nazwisko
- Imię
- Adres poczty elektronicznej
- Nazwa firmy
- Adres firmy
- Telefon kontaktowy
- Adres strony internetowej

| Rejestracja / Register                          |                |
|-------------------------------------------------|----------------|
| Nazwisko / Last name                            | [ <u>]</u>     |
| lmię / First name                               |                |
| E-mail                                          |                |
| Powtórz e-mail / Retape e-mail                  |                |
| Nazwa firmy / Company name                      |                |
| Adres firmy / Company address                   |                |
| Telefon / Company phone                         |                |
| Strona internetowa / Web side                   |                |
| Security check                                  | Artpo 0 0      |
| Przepisz tekst z obrazka / Tape text in the box |                |
| Wyślij / Send                                   | Kasuj / Cancel |

Rys. 5 Formularz rejestracji nowego użytkownika

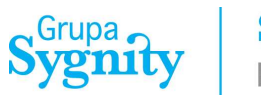

Program weryfikuje kompletność oraz poprawność wypełnianych przez użytkownika danych. Wykonanie operacji **Wyślij** uruchamia proces ich weryfikacji. Wszelkie nieprawidłowości są wyświetlanie użytkownikom za pomocą komunikatów oraz zmiany koloru pola.

| Rejestracja / Register                          |                |                                            |
|-------------------------------------------------|----------------|--------------------------------------------|
| Nazwisko / Last name                            | Kowalski       |                                            |
| Imię / First name                               | Jan            |                                            |
| E-mail                                          |                | 🔷 podaj email / enter email                |
| Powtórz e-mail / Retape e-mail                  |                | 🗧 podaj ponownie email / retype email      |
| Nazwa firmy / Company name                      |                | podaj nazwę firmy / enter company name     |
| Adres firmy / Company address                   |                | podaj adres firmy / enter company address  |
| Telefon / Company phone                         |                | podaj nr telefonu / enter company phone    |
| Strona internetowa / Web side                   |                | podaje stronę internetową / enter Web side |
| Security check                                  | Artpog 3       |                                            |
| Przepisz tekst z obrazka / Tape text in the box |                | zły tekst / wrong text                     |
| Wyślij / Send                                   | Kasuj / Cancel |                                            |

Rys. 6 Formularz rejestracji nowego użytkownika – weryfikacja danych

Formularz rejestracji jest zabezpieczony mechanizmem Captcha (Completely Automated Public Turing test to tell Computers and Humans Apart). Zabezpieczenie służy dopuszczeniu do przesłania danych tylko wypełnionych przez człowieka. Użytkownik ma odczytać treści z obrazka i wpisać ją w polu poniżej. W przypadku problemów z odczytem użytkownik może zmienić jego treść.

| Rejestracja / Register                          |                                     |      |
|-------------------------------------------------|-------------------------------------|------|
| Nazwisko / Last name                            | Kowalski                            |      |
| Imię / First name                               | Jan                                 |      |
| E-mail                                          | jan.kowalski.agent@interi           |      |
| Powtórz e-mail / Retape e-mail                  | jan.kowalski.agent@interi           |      |
| Nazwa firmy / Company name                      | Agencja Morska ABC                  |      |
| Adres firmy / Company address                   | ul. Portowa 200C<br>70-999 Szczecin |      |
| Telefon / Company phone                         | + 48 91 123 456 789                 |      |
| Strona internetowa / Web side                   | www.agencjamorskaabc.j              |      |
| Security check                                  | TAYON 3 3                           |      |
| Przepisz tekst z obrazka / Tape text in the box | TAyoi3 zły tekst                    | wron |
| Wyślij / Send                                   | Kasuj / Cancel                      |      |

Rys. 7 Formularz rejestracji nowego użytkownika – wprowadzenie danych Captcha

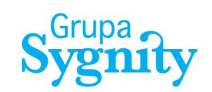

Wymaganym jest wypełnienie wszystkich pól Formularza Rejestracji. Na podstawie danych w nim zawartym pracownicy Urzędów Morskich przeprowadzą weryfikację. Poprawna weryfikacja danych jest podstawą nadania prawa do korzystania z systemu.

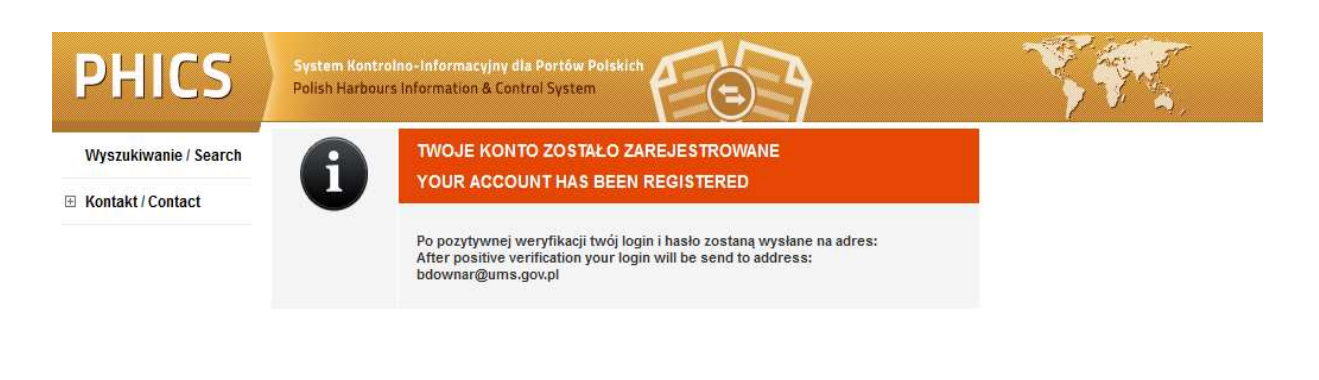

Rys. 8 Potwierdzenie wysłania do weryfikacji formularza rejestracji

Po przeprowadzeniu pozytywnej weryfikacji danych uprawniony pracownik Urzędu Morskiego tworzy konto użytkownika. W wyniku utworzenia konta użytkownika system wysyła dane utworzonego konta na adres poczty elektronicznej podanej podczas rejestracji.

Jeżeli użytkownik nie będzie korzystać z systemu dłużej niż 30 dni jego konto zostanie automatycznie usunięte. Korzystanie z systemu będzie możliwe po ponownej rejestracji.

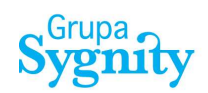

#### Downar, Beata

| Od:      | phics.info@ums.gov.pl                                            |
|----------|------------------------------------------------------------------|
| Wysłano: | wtorek, 22 grudnia 2020 11:53                                    |
| Do:      | Downar, Beata                                                    |
| Temat:   | Polish on line STCW certificate authenticity verification system |

Ta informacja została wygenerowana automatycznie. Zostałeś zarejestrowany w polskim systemie weryfikacji autentyczności dokumentów marynarzy. Twój login i hasło: McuJkXza,

Jeśli nie będziesz korzystać z systemu dłużej niż 30 dni twoje konto zostanie automatycznie usunięte. Korzystanie z systemu będzie możliwe po ponownej rejestracji. Po zalogowaniu wypełnij wszystkie wymagane pola. Numery polskich dokumentów zaczynają się od:

UMS - w przypadku dokumentów wydanych przez Urząd Morski w Szczecinie, GUM - w przypadku dokumentów wydanych przez Urząd Morski w Gdyni, SUM lub OUM - w przypadku dokumentów wydanych przez Urząd Morski w Szczecinie oddział w Słupsku.

W przypadku, gdy dokument nie zostanie odnaleziony prosimy o kontakt na adres e-mail: certyfikaty@ums.gov.pl - w przypadku dokumentu, którego numer zaczyna się od oznaczenia UMS, certyfikaty@umgdy.gov.pl - w przypadku dokumentu, którego numer zaczyna się od oznaczenia GUM, certyfikaty1@ums.gov.pl - w przypadku dokumentu, którego numer zaczyna się od oznaczenia SUM lub OUM.

This message was automatically generated by Polish on-line STCW certificate authenticity verification system. You have been registered in Polish on-line STCW certificate authenticity verification system. Your login and password: MculkXza,

If you don't use the system for more than 30 days, your account will be automatically deleted. Use of the system will be possible after re-registration. After logging in / registration please fill all the required fields.

Numbers of Polish certificates start with:

UMS - for certificates issued by Maritime Office in Szczecin, GUM - for certificates issued by Maritime Office in Gdynia, SUM or OUM - for certificates issued by Maritime Office in Szczecin, department in Słupsk.

In case the certificate cannot be found, please contact us at the following e-mail addresses: certyfikaty@ums.gov.pl - in case the number of certificate starts with UMS, certyfikaty@umgdy.gov.pl - in case the number of certificate starts with GUM, certyfikaty1@ums.gov.pl - in case the number of certificate starts with SUM or OUM.

Rys. 9 Potwierdzenie rejestracji użytkownika

## 4. Logowanie do systemu

Po uruchomieniu aplikacji weryfikacji autentyczności polskich dokumentów marynarzy systemu PHICS w celu zalogowania się należy wybrać opcję **Logowanie**.

| Aktywny użytkownik<br>Active user |                  |  |
|-----------------------------------|------------------|--|
|                                   | Logowanie /Logon |  |

Rys. 10 Funkcja uruchomienia funkcji logowania dla aktywnych użytkowników

Aby proces logowania do systemu zakończył się sukcesem, konieczne jest podanie poprawnej nazwy użytkownika i jego hasła.

| Logon             |          |  |
|-------------------|----------|--|
| Użytkownik / User | vmptbPt5 |  |
| Hasło / Password  | *******  |  |
|                   | Login    |  |

Rys. 11 Formularz logowania do systemu PHICS

### 4.1. Zakończenie pracy z systemem

W każdej chwili użytkownik może zakończyć pracę z systemem poprzez uruchomienie funkcji wylogowania. W celu prawidłowego zakończenia pracy z systemem należy uruchomić funkcję **Zakończ pracę** dostępną w nagłówku okna aplikacji.

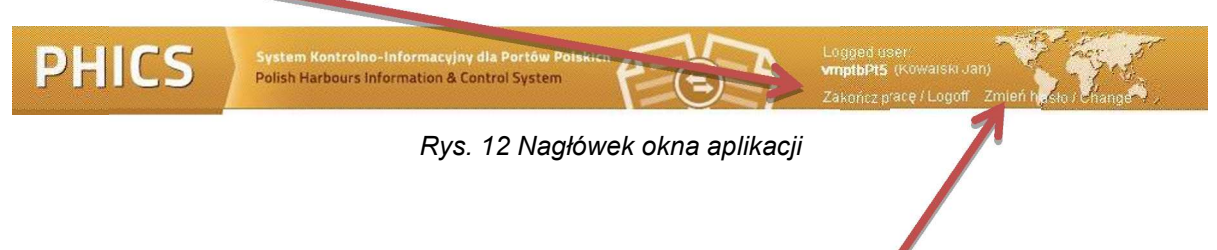

### 4.2. Zmiana hasła użytkownika

W celu zmiany hasła użytkownika systemu należy uruchomić funkcję **Zmień hasło** znajdującą się w nagłówku okna aplikacji. Funkcja ta dostępna jest cały czas w trakcie pracy użytkownika z systemem.

Dla potwierdzenia autentyczności operatora zobowiązany jest on w formularzu Zmiana hasła użytkownika do wpisania swojego aktualnego hasła (Stare hasło) oraz dwukrotnie nowego hasła. Powtórne wpisanie hasła gwarantuje jego poprawność. Wpisywane hasła nie są wyświetlane w formularzu w sposób jawny, co gwarantuje użytkownikowi ich poufność.

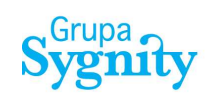

| Zmian hasła / User Password Change   |                |  |
|--------------------------------------|----------------|--|
| Użytkownik / User                    | vmptbPt5       |  |
| Aktualne hasło / Current Password    |                |  |
| Haslo / Password                     |                |  |
| Potwierdź hasło / Confirmed Password |                |  |
| Wyślij / Send                        | Kasuj / Cancel |  |

Rys. 13 Formularz zmiany hasła użytkownika

W celu potwierdzenia czynności zmiany hasła należy po wypełnieniu formularza wcisnąć przycisk **Wyślij** . Wybranie funkcji **Kasuj** spowoduje powrót do poprzednio otwartego okna systemu PHICS.

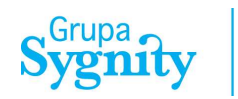

# 5. Weryfikacja autentyczności polskich dokumentów marynarzy

Po poprawnym zalogowaniu operatora do systemu, w głównym oknie zostanie wyświetlony formularz potwierdzenia autentyczności dokumentów.

| Potwierdzenie autentyczności<br>Confirmation the authenticity of certificate |                |
|------------------------------------------------------------------------------|----------------|
| Numer dyplomu (świadectwa) / CoC (CoP) number                                |                |
| Data wydania / Date of issue (yyyy-mm-dd)                                    |                |
| Data urodzenia / Owners date of birth (yyyy-mm-dd)                           | 7              |
| Security check                                                               | KD5H4 3        |
| Przepisz tekst z obrazka / Type text in the box                              |                |
| Wyślij / Send                                                                | Kasuj / Cancel |

Rys. 14 Formularz potwierdzenia autentyczności dokumentów

W celu zweryfikowania autentyczności dokumentu wymaganym jest wprowadzenie następujących danych:

- Numer dyplomu (świadectwa)
- Data jego wydania
- Data urodzenia osoby, której dotyczy dyplom

Pole typu data może być wypełnione ręcznie zgodnie z określonym formatem lub przy wykorzystaniu komponentu **Kalendarz**.

| Potwierdzenie autentyczności<br>Confirmation the authenticity of certificate |                |          |                      |         |        |        |        |
|------------------------------------------------------------------------------|----------------|----------|----------------------|---------|--------|--------|--------|
| Numer dyplomu (świadectwa) / CoC (CoP) number                                |                |          |                      |         |        |        |        |
| Data wydania / Date of issue (yyyy-mm-dd)                                    |                | R        |                      |         |        |        |        |
| Data urodzenia / Owners date of birth (yyyy-mm-dd)                           |                | R        |                      |         |        |        |        |
| Security check                                                               | KD5H4          | ◄►       | grudnia 💙 1984       | 7       |        |        | ×      |
| Przepisz tekst z obrazka / Type text in the box                              |                | Tydzień  | stycznia<br>lutego   | Cz      | Pt     | So     | N      |
| Wyšlij / Send                                                                | Kasuj / Cancel | 48<br>49 | marca<br>kwietnia    | 6       | 7      | 1<br>8 | 2<br>9 |
|                                                                              |                | 50       | maja                 | 13      | 14     | 15     | 16     |
|                                                                              |                | 51       | czerwca              | 20      | 21     | 22     | 23     |
|                                                                              |                | 52       | lipca                | 27      | 28     | 29     | 30     |
|                                                                              |                | 1        | sierpnia<br>września |         |        |        |        |
|                                                                              |                |          | października         | arudnia | a 2016 |        |        |
|                                                                              |                |          | listopada            |         |        |        |        |

Rys. 15 Formularz potwierdzenia autentyczności dokumentów – wypełnienie pola typu data

### 5.1. Potwierdzenie autentyczności

W przypadku odnalezienia w bazie danych dyplomu system wyświetli jego dane szczegółowe:

- Imię
- Drugie imię
- Nazwisko
- Data ważności
- Opis
- Podstawa prawna
- Status

| Potwierdzenie autentyczności<br>Confirmation the authenticity of certificate                                                                                                    |                                         |  |  |
|----------------------------------------------------------------------------------------------------|-----------------------------------------|--|--|
| Numer dyplomu (świadectwa) / CoC (CoP) number                                                                                                    | UMS-13152-126510-33/2014                |  |  |
| Data wydania / Date of issue (yyyy-mm-dd)                                                                                                    | 2014-12-19                              |  |  |
| Data urodzenia / Owners date of birth (yyyy-mm-dd)                                                                                                    |                                         |  |  |
| Dyplom / Certificate                                                                                                    |                                         |  |  |
| Polska Administracja Morska potwierdza, że niżej wymieniony dokument jest autentyczny.<br>Polish Maritime Administration certifies that mentioned below certificate is authentic. |                                         |  |  |
| Imię / First name                                                                                                    |                                         |  |  |
| Drugie imię / Middle name                                                                                                    | WOJCIECH                                |  |  |
| Nazwisko / Surname                                                                                                    |                                         |  |  |
| Data ważności / Valid till                                                                                                    | 2014-12-24                              |  |  |
| Opis / Description                                                                                                    | DYPLOM KAPITANA ŻEGLUGI PRZYBRZEŻNEJ    |  |  |
| Opis / Description                                                                                                    | MASTER CERTIFICATE NEAR-COASTAL VOYAGES |  |  |
| Podstawa prawna / Regulation                                                                                                    | I/3 STCW Convention 78 as amended       |  |  |
| Status / Status                                                                                                    | Nieważny / Cancelled                    |  |  |

Rys. 16 Potwierdzenie autentyczności dokumentu

Wygląd pola Data ważności/ Valid till w przypadku, kiedy dokument jest bezterminowy:

| Polska Administracja Morska potwierdza, że niżej wymieniony dokument jest autentyczny.<br>Polish Maritime Administration certifies that mentioned below certificate is authentic. |                                         |  |  |
|----------------------------------------------------------------------------------------------------|-----------------------------------------|--|--|
| Imię / First name                                                                                                    | ARKADIUSZ                               |  |  |
| Drugie imię / Middle name                                                                                                    | WOJCIECH                                |  |  |
| Nazwisko / Surname                                                                                                    | BARANOWSKI-JAKUBOWICZ                   |  |  |
| Data ważności / Valid till                                                                                                    | Ważny bezterminowo / Valid indefinitely |  |  |

Rys. 17 Dokument bezterminowy - przykład

Poniżej przedstawione są poziomy i zakresy obowiązków, do których wykonywania uprawniony jest posiadacz dyplomu/świadectwa:

Posiadacz dyplomu/świadectwa jest uprawniony do wykonywania obowiązków w nastepujących zakresach i poziomach – z wymienionymi niżej ograniczeniami:

Holder of this certificate has been found competent to perform the following functions, at the level specified, subject to any limitations indicated below:

Poziom / Level

Zarządzania / Management

Grupa

#### Zakres obowiązków / Function

| No.                                                                                                    | Zakres obowiązków  | Function                                                          |  |
|----------------------------------------------------------------------------------------------------|--------------------|-------------------------------------------------------------------|--|
| 1                                                                                                    | Nawigacja          | Navigation                                                        |  |
| 2                                                                                                    | Operacje ładunkowe | Cargo handling and stowage                                        |  |
| 3 Dbałość o statek i opieka nad ludźmi Controling the operation of the ship and care for person on board |                    | Controling the operation of the ship and care for person on board |  |
| 4                                                                                                    | Radiokomunikacja   | Radiocommunication                                                |  |

Rys. 18 Poziomy i zakresy obowiązków posiadacza dyplomu/świadectwa

Następnie prezentowane są stanowiska, które może zajmować posiadacz danego dyplomu, wraz z ograniczeniami oraz ogólne uwagi.

### Posiadacz tego dyplomu może zajmować następujące stanowiska: Holder of this certificate may serve in the following capacities indicated below:

| No. | Stanowisko                                                | Ograniczenia                                                              | Capacity                                     | Limitation                                                             |
|-----|-----------------------------------------------------------|---------------------------------------------------------------------------|----------------------------------------------|------------------------------------------------------------------------|
| 1   | Oficer wachtowy                                           | Ważne tylko w żegludze przybrzeżnej                                       | Officer in charge of a<br>navigational watch | Valid only on near-coastal voyages                                     |
| 2   | Kapitan na statkach o<br>pojemności brutto poniżej<br>500 | Ważne tylko w żegludze przybrzeżnej<br>na statkach innych niż pasażerskie | Master on ships of less than 500 GT          | Valid only on near-coastal voyages on ships other than passenger ships |
| 3   | Kapitan                                                   | Ważne tylko w żegludze krajowej na statkach innych niż pasażerskie        | Master                                       | Valid only on home trade on ships<br>other than passenger ships        |
| 4   | Kapitan na statkach bez<br>własnego napędu                | Bez ograniczeń                                                            | Master on dumb ships                         | None                                                                   |
| 5   | Kapitan na statkach o<br>pojemności brutto poniżej<br>500 | Ważne tylko w żegludze przybrzeżnej<br>na statkach pasażerskich           | Master on ships of less than 500 GT          | Valid only on near-coastal voyages on<br>passenger ships               |

#### Uwagi / Notes

| No. | Uwagi                                                                                                    | Notes                                                                                                    |
|-----|----------------------------------------------------------------------------------------------------|----------------------------------------------------------------------------------------------------|
| 1   | Na statkach wymienionych w rozdziale V Konwencji STCW oraz na<br>statkach wyposażonych w ECDIS dyplom jest ważny tylko w<br>połączeniu z odpowiednim świadectwem z przeszkolenia | On ships indicated in chapter V of STCW Convention and<br>on ships with ECDIS this certificate is valid in connection<br>with an adequate certificate of training only |
| 2   | Ewentualną konieczność noszenia szkieł korekcyjnych należy<br>odczytać z ważnego świadectwa zdrowia                                                                              | Possible necessity of wearing corrective lenses should be<br>read from valid medical certificate                                                                       |
|     | Nowe wyszukiwanie / N                                                                                                    | lew search                                                                                                    |

P

PHICS: Polish online STCW certificate authenticity verification system Polish Maritime Administration

Rys. 19 Stanowiska posiadacza dyplomu oraz uwagi

W każdym momencie możliwe jest rozpoczęcie wyszukiwania nowego dyplomu, wybierając na samym dole formularza przycisk **Nowe wyszukiwanie / New search**.

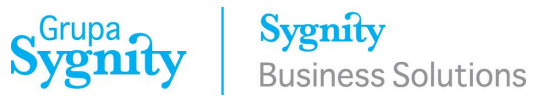

W przypadku wystąpienia statusu dokumentu *"zawieszony"* wyświetlona zostanie informacja o konieczności kontaktu z administracją morską:

| Status / Status                                                                                                    | Zawieszony / Suspended                                                                                                    |
|----------------------------------------------------------------------------------------------------|----------------------------------------------------------------------------------------------------|
| Dokument jest zawieszony.<br>Document is suspended.                                                                                                    |                                                                                                    |
| Prosimy o kontakt na adres e-mail:                                                                                                    |                                                                                                    |
| Please contact us at the following e-mail address                                                                                                    | es:                                                                                                    |
| certyfikaty@ums.gov.pl - in case the number of c<br>certyfikaty@umgdy.gov.pl – in case the number of<br>certyfikaty1@ums.gov.pl - in case the number of                                                      | ertificates starts with UMS,<br>of certificates starts with GUM,<br>certificates starts with SUM or OUM.                   |
| Posiadacz dyplomu/świadectwa jest uprawniony<br>zakresach i poziomach – z wymienionymi niżej og<br>Holder of this certificate has been found compete<br>level specified, subject to any limitations indicate | do wykonywania obowiązków w nastepujących<br>graniczeniami:<br>ent to perform the following functions, at the<br>ed below: |

Rys. 20 Status dokumentu - zawieszony

System umożliwia wydrukowanie potwierdzenia autentyczności dokumentu. W tym celu należy wybrać funkcję **Wydrukuj potwierdzenie**. Na wydruku zawarte są wszystkie informacje z formularzy powyżej.

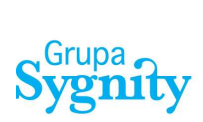

#### Potwierdzenie autentyczności Confirmation the authenticity of certificate

Polska Administracja Morska potwierdza, że niżej wymieniony dokument jest autentyczny. Polish Maritime Administration certifies that mentioned below certificate is authentic.

| Numer dyplomu (świadectwa)<br>CoC (CoP) number                                                           | UMS-13152-126510-33/2014                                      |
|----------------------------------------------------------------------------------------------------|---------------------------------------------------------------|
| Data wydania<br><i>Date of issue (yyyy-mm-dd</i> )                                                       | 2014-12-19                                                    |
| Data ważności<br>Valid till                                                                              | 2014-12-24                                                    |
| Imię<br>First name                                                                                       | ARKADIUSZ                                                     |
| Drugie imię<br>Middle name                                                                               | WOJCIECH                                                      |
| Nazwisko<br>Surname                                                                                      | BARANOWSKI-JAKUBOWICZ                                         |
| Data urodzenia<br>Owners date of birth (yyyy-mm-dd)                                                      | 1975-12-22                                                    |
| Dyplom / Certificate<br>Opis / Description                                                               |                                                               |
| DYPLOM KAPITANA ŻEGLUGI PRZYBRZEŻNEJ                                                                     |                                                               |
| MASTER CERTIFICATE NEAR-COASTAL VOYAGES                                                                  |                                                               |
| Podstawa prawna / Regulation                                                                             | 1/3 STCW Convention 78 as amended                             |
| Status / Status                                                                                          | Nieważny / Cancelled                                          |
| Posiadacz dyplomu/świadectwa jest uprawniony do wyko<br>poziomach – z wymienionymi niżej ograniczeniami: | nywania obowiązków w następujących zakresach i                |
| Holder of this certificate has been found competent to per<br>to any limitations indicated below:        | form the following functions, at the level specified, subject |
| Poziom / Level                                                                                           | Zarządzania / Management                                      |
| Zakres obowiązków / Function                                                                             |                                                               |
| Nawigacja<br>Navigation                                                                                  |                                                               |
| Operacje ładunkowe<br>Cargo handling and stowage                                                         |                                                               |
| Dbałość o statek i opieka nad ludźmi<br>Controling the operation of the ship and care for person of      | m board                                                       |
| Radiokomunikacja<br>Radiocommunication                                                                   |                                                               |

PHICS: Polish online STCW certificate authenticity verification system Polish Maritime Administration 1/2

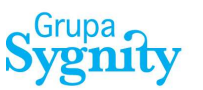

Posiadacz tego dyplomu może zajmować następujące stanowiska: Holder of this certificate may serve in the following capacities indicated below:

| Stanowisko<br>Capacity                              | Ograniczenia<br>Limitations applying                                      |
|-----------------------------------------------------|---------------------------------------------------------------------------|
| Officer wachtowy                                    | Ważne tylko w żegludze przybrzeżnej                                       |
| Officer in charge of a navigational watch           | Valid only on near-coastal voyages                                        |
| Kapitan na statkach o pojemności brutto poniżej 500 | Ważne tylko w żegludze przybrzeżnej na statkach<br>innych niż pasażerskie |
| Master on ships of less than 500 GT                 | Valid only on near-coastal voyages on ships other than<br>passenger ships |
| Kapitan                                             | Ważne tylko w żegludze krajowej na statkach innych<br>niż pasażerskie     |
| Master                                              | Valid only on home trade on ships other than passenger<br>ships           |
| Kapitan na statkach bez własnego napędu             | Bez ograniczeń                                                            |
| Master on dumb ships                                | None                                                                      |
| Kapitan na statkach o pojemności brutto poniżej 500 | Ważne tylko w żegludze przybrzeżnej na statkach<br>pasażerskich           |
| Master on ships of less than 500 GT                 | Valid only on near-coastal voyages on passenger ships                     |

#### Uwagi / Notes

Na statkach wymienionych w rozdziałe V Konwencji STCW oraz na statkach wyposażonych w ECDIS dyplom jest ważny tylko w połączeniu z odpowiednim świadectwem z przeszkolenia

On ships indicated in chapter V of STCW Convention and on ships with ECDIS this certificate is valid in connection with an adequate certificate of training only

Ewentualną konieczność noszenia szkieł korekcyjnych należy odczytać z ważnego świadectwa zdrowia

Possible necessity of wearing corrective lenses should be read from valid medical certificate

PHICS: Polish online STCW certificate authenticity verification system Polish Maritime Administration 2/2

Rys. 21 Wydruk potwierdzenia autentyczności dokumentu

### 5.2. Brak potwierdzenie autentyczności

Jeżeli dokument nie zostanie wyszukany w bazie danych należy sprawdzić dane i spróbować ponownie. W przypadku, gdy dokument nie zostanie odnaleziony użytkownik proszony jest o kontakt na adres email:

<u>certyfikaty@ums.gov.pl</u> – w przypadku dokumentu, którego numer zaczyna się od oznaczenia **UMS**, <u>certyfikaty@umgdy.gov.pl</u> - w przypadku dokumentu, którego numer zaczyna się od oznaczenia **GUM**, <u>certyfikaty1@ums.gov.pl</u> - w przypadku dokumentu, którego numer zaczyna się od oznaczenia **SUM Iub OUM**.

#### Aktualne dane kontaktowe dostępne są w menu Kontakt.

| szukiwanie / <mark>Searc</mark> h | Potwierdzenie autentyczności<br>Confirmation the authenticity of certificate                                                                                                    |                                                                                                    |                                             |
|-----------------------------------|----------------------------------------------------------------------------------------------------|----------------------------------------------------------------------------------------------------|---------------------------------------------|
| Kontakt / Contact                 | Numer dyplomu (świadectwa) / CoC (CoP) number                                                                                                    | 1S-13168-013523-5070/201                                                                                         | 5                                           |
|                                   | Data wydania / Date of issue (yyyy-mm-dd)                                                                                                    | 2016-03-12                                                                                                    |                                             |
|                                   | Data urodzenia / Owners date of birth (yyyy-mm-dd)                                                                                                    | 1965-12-10                                                                                                    |                                             |
|                                   | Security check                                                                                                    | 51764                                                                                                    | 3                                           |
|                                   | Przepisz tekst z obrazka / Type text in the box                                                                                                    | uBXsXG                                                                                                    |                                             |
|                                   | Wyślij / Send                                                                                                    | Kasuj / Cancel                                                                                                   |                                             |
|                                   | Dokument nie został znaleziony, sprawdz da<br>Document cannot be found, please check the<br>W przypadku, gdy dokument nie zostanie od<br>In case the certificate cannot be found, pleas | ane i sprobuj ponownie.<br>e data and try again.<br>Inaleziony prosimy o kontal<br>se contact us at the followin | kt na adres e-mail:<br>ng e-mail addresses: |

Rys. 22 Brak potwierdzenia autentyczności dokumentu

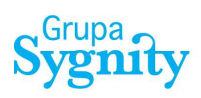

# Spis rysunków

| Rys. 1 Wygląd aplikacji weryfikacji autentyczności polskich dokumentów marynarzy       | 5  |
|----------------------------------------------------------------------------------------|----|
| Rys. 2 Schemat blokowy interfejsu graficznego systemu PHICS                            | 6  |
| Rys. 3 Stopka systemu PHICS                                                            | 6  |
| Rys. 4 Funkcja rejestracji nowego użytkownika                                          | 7  |
| Rys. 5 Formularz rejestracji nowego użytkownika                                        | 7  |
| Rys. 6 Formularz rejestracji nowego użytkownika – weryfikacja danych                   | 8  |
| Rys. 7 Formularz rejestracji nowego użytkownika – wprowadzenie danych Captcha          | 8  |
| Rys. 8 Potwierdzenie wysłania do weryfikacji formularza rejestracji                    | 9  |
| Rys. 9 Potwierdzenie rejestracji użytkownika                                           | 10 |
| Rys. 10 Funkcja uruchomienia funkcji logowania dla aktywnych użytkowników              | 11 |
| Rys. 11 Formularz logowania do systemu PHICS                                           | 11 |
| Rys. 12 Nagłówek okna aplikacji                                                        | 11 |
| Rys. 13 Formularz zmiany hasła użytkownika                                             | 12 |
| Rys. 14 Formularz potwierdzenia autentyczności dokumentów                              | 13 |
| Rys. 15 Formularz potwierdzenia autentyczności dokumentów – wypełnienie pola typu data | 13 |
| Rys. 16 Potwierdzenie autentyczności dokumentu                                         | 14 |
| Rys. 17 Dokument bezterminowy - przykład                                               | 14 |
| Rys. 18 Poziomy i zakresy obowiązków posiadacza dyplomu/świadectwa                     | 15 |
| Rys. 19 Stanowiska posiadacza dyplomu oraz uwagi                                       | 15 |
| Rys. 20 Status dokumentu - zawieszony                                                  | 16 |
| Rys. 21 Wydruk potwierdzenia autentyczności dokumentu                                  | 18 |
| Rys. 22 Brak potwierdzenia autentyczności dokumentu                                    | 19 |